# **Chapitre 3. Mise en route**

## Le message « Bienvenue sur GnuCash ! »

A l'ouverture, le message "Bienvenue dans GnuCash !" s'affiche, dialogue avec trois choix (cliquez sur Annuler pour quitter l'écran) :

- 1. Créer un nouvel ensemble de comptes : Lance l'assistant de configuration de la nouvelle hiérarchie de comptes.
- 2. Importer mes fichiers QIF : Lance l'assistant d' importation de fichiers QIF (si vous avez déjà des fichiers .qif d'une autre application financière et souhaitez les importer dans GnuCash).
- 3. Ouvrez le nouveau didacticiel utilisateur : Ouvre le guide de didacticiel et de concepts GnuCash (si vous êtes complètement nouveau dans les concepts de GnuCash et de comptabilité).

| GnuCash                                                                                                    | ~ ^ 😣                                                                                                    |                                                                                                    |  |
|----------------------------------------------------------------------------------------------------|----------------------------------------------------------------------------------------------------|----------------------------------------------------------------------------------------------------|--|
| Welcome to GnuCash!                                                                                                    |                                                                                                    |                                                                                                    |  |
| There are some predefined actions available that most new users<br>prefer to get started with GnuCash. Select one of these actions<br>from below and click the <i>OK</i> button or press the <i>Cancel</i> button if<br>you don't want to perform any of them. |                                                                                                    |                                                                                                    |  |
| Create a new set of accounts                                                                                                    |                                                                                                    |                                                                                                    |  |
| O Import my QIF files                                                                                                    |                                                                                                    |                                                                                                    |  |
| Open the new user tutorial                                                                                                    |                                                                                                    |                                                                                                    |  |
|                                                                                                    | Cancel                                                                                                    | ОК                                                                                                    |  |
|                                                                                                    | Uncash<br>Welcome to Gn<br>There are some predefined actions aver<br>prefer to get started with GnuCash. See<br>from below and click the OK button or<br>you don't want to perform any of there<br>Create a new set of accounts<br>Timport my QIF files<br>Open the new user tutorial | GnuCash Welcome to GnuCash! There are some predefined actions available that more prefer to get started with GnuCash. Select one of the from below and click the <i>OK</i> button or press the <i>Cane</i> you don't want to perform any of them.  Create a new set of accounts  Dependent of the new user tutorial Cancel |  |

Il vous est ensuite demandé si vous voulez que le dialogue de bienvenue continue à s'afficher.

- 1. cliquez sur Non pour ne pas revoir ce message
- 2. cliquez sur Oui ou appuyez sur la touche 🛛 Entrée pour qu'il continue à s'afficher.

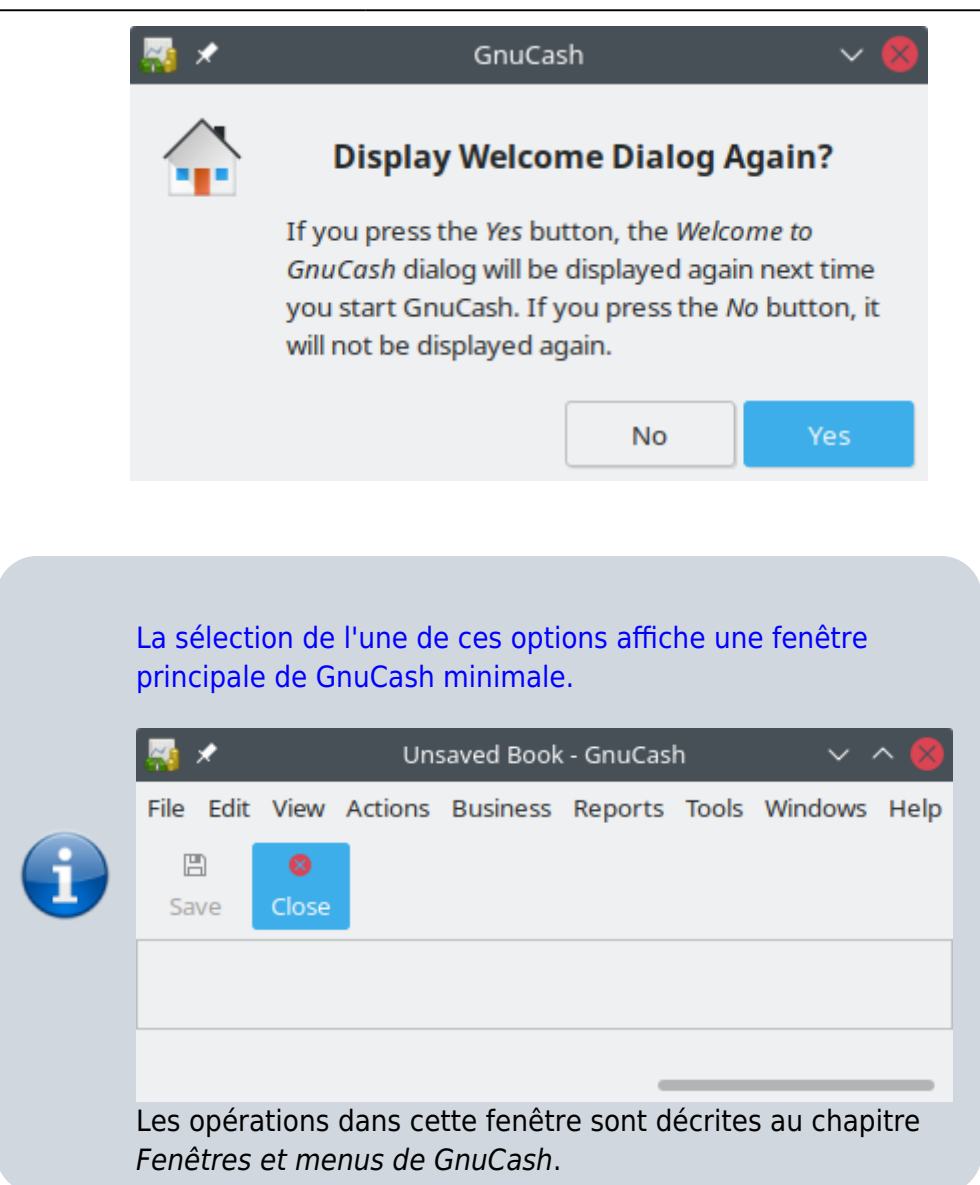

## Configuration d'une nouvelle hiérarchie de comptes

Dans la fenêtre Bienvenue dans GnuCash !, quand on coche Créer un nouveau jeu de comptes,

- un nouveau fichier GnuCash vierge s'ouvre
- et l'assistant de configuration de la hiérarchie de nouveaux comptes démarre.

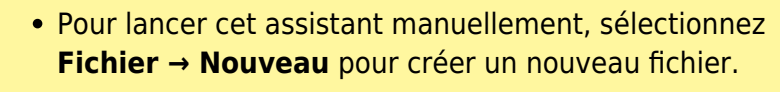

 Pour exécuter l'assistant dans un fichier ouvert, sélectionnez Actions → Nouvelle hiérarchie de comptes ... lorsque l'arborescence des comptes est affichée.

- 1. **Un premier écran** décrit brièvement son travail. Les trois boutons au bas de l'écran ne changeront pas lors de l'utilisation de l'assistant :
  - 1. Annuler quitte le processus et annule la création d'un nouvel ensemble de comptes

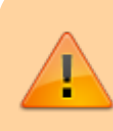

Si vous cliquez sur ce bouton, les sélections en cours seront perdues.

- 2. <u>Retour</u> revient à l'écran précédent pour modifier une sélection précédente , éventuellement jusqu'au premier écran.
- 3. Suivant affiche l'écran suivant pour continuer l'assistant.
- 2. devise : choisissez la devise à utiliser par défaut pour les comptes et cliquez sur Suivant

#### 3. Choix des comptes à créer

- 1. L'écran est divisé en trois parties :
  - en haut à gauche, **Catégories** pour les hiérarchies de comptes couramment utilisées : Sélectionnez les types de comptes à utiliser. Vous pouvez sélectionner autant de catégories de comptes que vous le souhaitez.
  - 2. en bas à gauche, **Description détaillée de la catégorie** actuellement en surbrillance
  - 3. à droite, liste des comptes qui seront créés à partir de la catégorie sélectionnée
- 2. Le bouton Tout sélectionner inclut toutes les catégories de compte
- 3. Le bouton Tout désélectionner désélectionne toutes les catégories sélectionnées

#### 4. Configuration des comptes

- 1. **noms de comptes** (colonne à gauche) cliquez sur un compte pour le mettre en surbrillance et ouvrir ce compte pour le modifier
- 2. **à droite**, une case à cocher pour rendre ce compte virtuel et une zone pour renseigner son solde initial

Les comptes de capitaux propres n'ayant pas de solde initial, leur solde d'ouverture est verrouillé et mis à zéro par GnuCash </subnumberlist>

Les comptes virtuels ne font que créer une hiérarchie de comptes et n'ont généralement pas de transaction ni de solde initial

<subnumberlist>

- 1. Terminer : la liste finale s'affiche avec trois choix :
  - 1. Annuler quitte l'assistant.

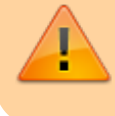

Si vous cliquez sur ce bouton, les sélections effectuées jusque-là seront perdues.

- 2. <u>Retour</u> revient à l'écran précédent pour modifier une sélection précédente jusqu'au premier écran.
- 3. Appliquer crée les comptes qui ont été sélectionnés.

## Importer des fichiers QIF

Ouvrez l'assistant en allant dans Fichier → Importer ... → Importer QIF
 ... (Cet assistant apparaît aussi si vous choisissez Importer mes fichiers
 QIF dans le menu Bienvenue dans GnuCash!)

| Nouveau fichier                                                                                                  | Ctrl+N                                            |                                                                                                    |
|----------------------------------------------------------------------------------------------------|---------------------------------------------------|----------------------------------------------------------------------------------------------------|
| Ouvrir                                                                                                    | Ctrl+O                                            |                                                                                                    |
| Importer                                                                                                    | •                                                 | Importer QIF                                                                                                    |
| Enregistrer<br>Enregistrer sous<br>Annuler les changements<br>Imprimer<br>Mise en page<br>Exporter<br>Propriétés | Ctrl+S<br>Maj+Ctrl+S<br>Ctrl+P<br>Maj+Ctrl+P<br>, | Importer OFX/QFX<br>Importer des comptes depuis un CSV<br>Importer des transactions depuis un CSV<br>Retrouver depuis un fichier GnuCash .log<br>Importer un MT940<br>Importer un MT942<br>Importer un DTAUS |
| 1 Mes comptes.gnucash<br>2 tuto_6.gnucash<br>3 Comptes.gnucash<br>4 tuto_5.gnucash                               | , at recour                                       | Importer des clients et des fournisseurs                                                                                                    |
| Fermer<br>Quitter                                                                                                | Ctrl+W<br>Ctrl+Q                                  |                                                                                                    |

1. Une brève description de l'assistant s'affiche ; cliquez sur Suivant

Assistant d'importation QIF

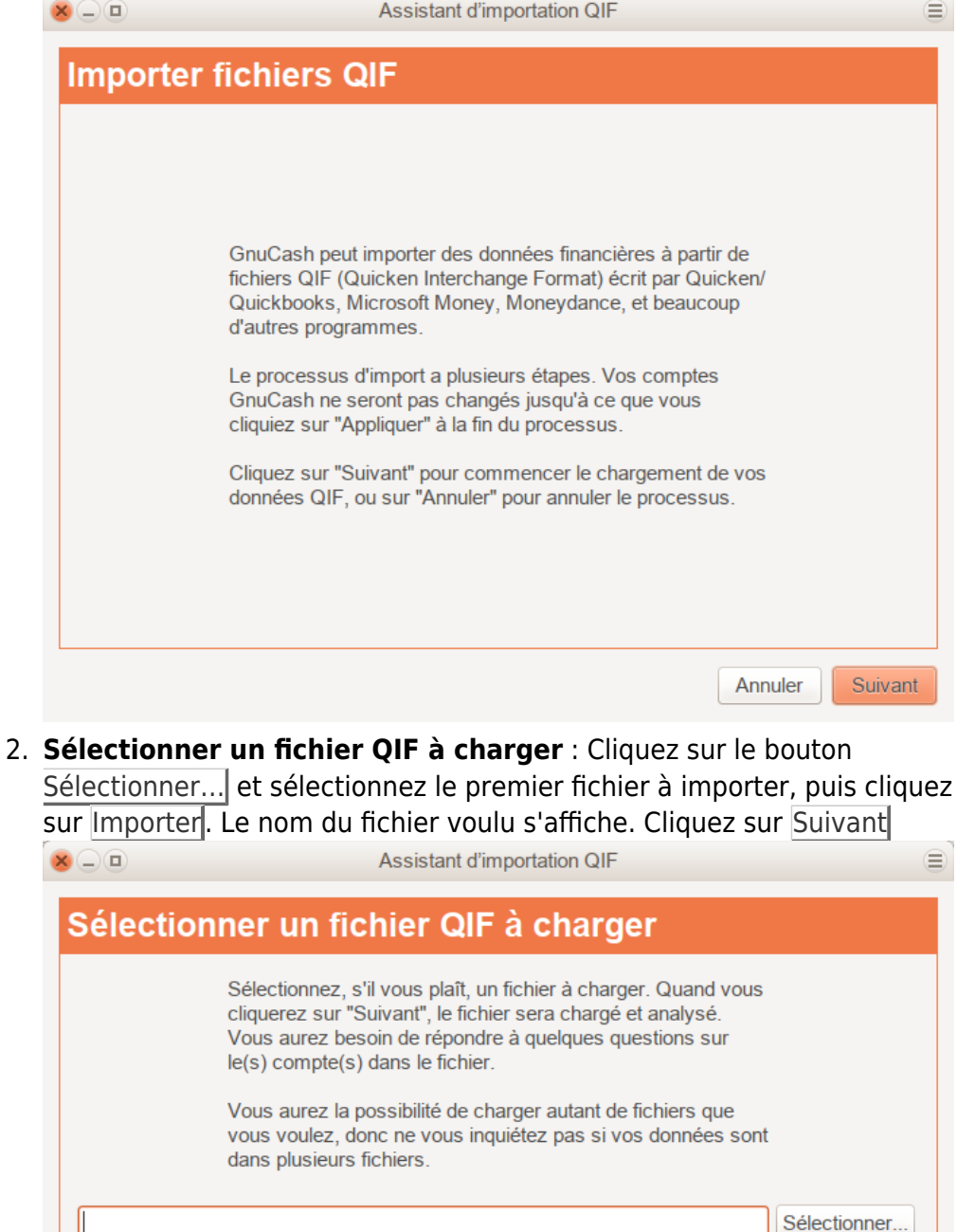

3. Importer des fichiers QIF... : cliquez sur Démarrer pour lancer l'importation du fichier choisi

Annuler

Précédent

Suivant

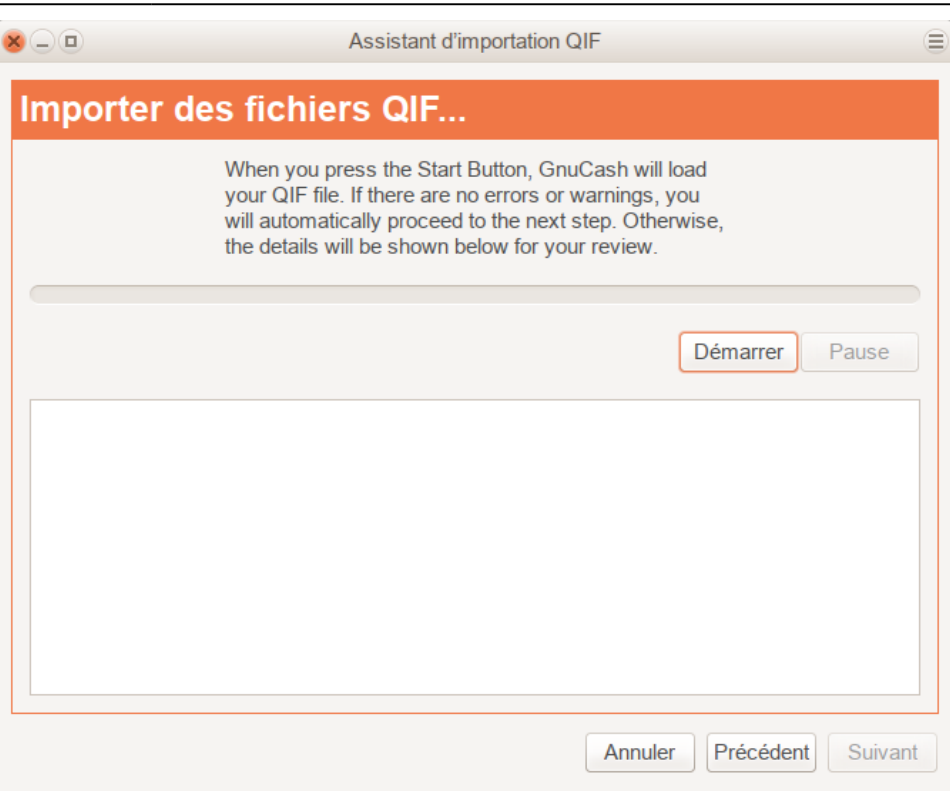

- Si le fichier que vous chargez ne contient pas de date QIF, l'écran suivant demande de Définir un format de date pour ce fichier QIF. Sélectionnez le format dans la liste déroulante et continuez
- Si le fichier que vous chargez n'a pas de nom de compte répertorié, l'écran Mettre le nom du compte QIF par défaut s'affiche : nommez ce compte. Sinon, vous sauterez cet écran et passerez à l'écran de la section suivante qui affiche les fichiers QIF chargés.

| 8_0           | Assistant d'importation QIF                                                                                                    |    |
|---------------|----------------------------------------------------------------------------------------------------|----|
| Mettre le     | nom du compte QIF par défaut                                                                                                    |    |
|               | Le fichier QIF que vous venez juste de charger semble<br>contenir des transactions pour un seul compte, mais le<br>fichier ne spécifie pas le nom de ce compte.                                        |    |
|               | Veuillez saisir un nom pour le compte. Si le fichier a été<br>exporté depuis un autre logiciel de comptabilité, vous devriez<br>utiliser le même nom de compte que celui utilisé dans ce<br>programme. |    |
| Nom du compte | e : BNP Carte de paiement                                                                                                    |    |
|               |                                                                                                    |    |
| Cliquez sur   | "Précédent" pour annuler le chargement de ce fichier et en choisir un autre.                                                                                                    |    |
|               | Annuler Précédent Suivar                                                                                                    | nt |

2. Fichiers QIF que vous avez chargés : le panneau supérieur affiche

- la liste des fichiers QIF que vous avez chargés
  - 1. **Pour charger un autre fichier QIF**, cliquez sur le bouton Charger un autre fichier qui ramène à l'écran précédent.
  - 2. **Pour supprimer un fichier de la liste**, sélectionnez-le dans le panneau supérieur et cliquez sur le bouton Décharger le fichier sélectionné
  - 3. Une fois tous les fichiers QIF à importer sélectionnés, cliquez sur le bouton Suivant

| F que vous ave                                                                           | <b>z chargés</b><br>BNP Carte de paiement.oif                                                                                                    |                                                                                                    |
|------------------------------------------------------------------------------------------|----------------------------------------------------------------------------------------------------|----------------------------------------------------------------------------------------------------|
| nces/2011.11.25/utf8_files/                                                              | BNP Carte de paiement.gif                                                                                                    |                                                                                                    |
|                                                                                          |                                                                                                    |                                                                                                    |
|                                                                                          |                                                                                                    |                                                                                                    |
|                                                                                          |                                                                                                    |                                                                                                    |
|                                                                                          |                                                                                                    |                                                                                                    |
|                                                                                          |                                                                                                    |                                                                                                    |
|                                                                                          |                                                                                                    |                                                                                                    |
| liquez sur "Charger un aut<br>lonnées à importer actuelle<br>enregistré vos comptes en p | re fichier' si vous avez plus de<br>ment. Faites cela si vous avez<br>plusieurs fichiers QIF séparés.                                                               |                                                                                                    |
| Cliquez sur "Suivant" pour te<br>ichiers et aller à la prochain<br>QIF.                  | erminer le chargement des<br>le étape du processus d'import                                                                                                    |                                                                                                    |
|                                                                                          |                                                                                                    |                                                                                                    |
|                                                                                          | לוֹמְעָפּב sur "Charger un aut<br>Ionnées à importer actuelle<br>nregistré vos comptes en<br>Cliquez sur "Suivant" pour t<br>ichiers et aller à la prochair<br>ΩIF. | Cliquez sur "Charger un autre fichier" si vous avez plus de<br>lonnées à importer actuellement. Faites cela si vous avez<br>enregistré vos comptes en plusieurs fichiers QIF séparés.<br>Cliquez sur "Suivant" pour terminer le chargement des<br>ichiers et aller à la prochaine étape du processus d'import<br>QIF. |

- 3. Selon le type de données contenues dans les fichiers QIF à importer, vous pouvez ne voir qu'un ou tous les écrans suivants :
  - 1. Comptes et avoirs en actions :

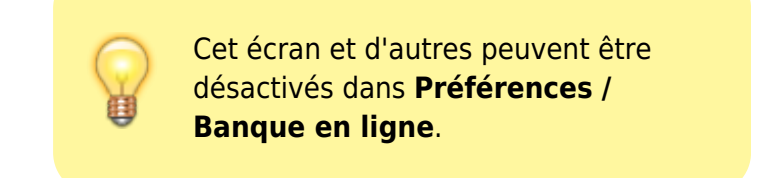

#### 1. Affichage :

- 1. A gauche, liste de noms de comptes QIF
- 2. A droite, noms de comptes GnuCash suggérés
- 3. La colonne nouveau? indique si le nom du compte GnuCash sera créé par l'importation QIF.
- 2. Choix du compte
  - 1. Pour choisir un compte existant, sélectionnez un compte dans la liste .
  - 2. Pour changer un compte GnuCash, sélectionnez le compte QIF. Dans l'écran qui apparaît, sélectionnez un autre compte ou créez-en un nouveau.
    - 1. Le bouton <u>Nouveau compte</u> permet d'ajouter un nouveau nom de compte comme sous-

compte du compte sélectionné.

- 2. Le bouton OK confirme la sélection
- 3. Le bouton <u>Annuler</u> quitte la boîte de dialogue en abandonnant les modifications apportées.
- 2. Catégories de revenus et de dépenses :

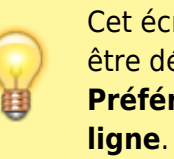

Cet écran et d'autres peuvent être désactivés dans **Préférences / Banque en** 

- 1. Affichage :
  - 1. **A gauche**, liste des noms de catégories QIF
  - 2. **A droite**, noms de compte GnuCash suggérés
  - La colonne nouveau? indique si le nom du compte GnuCash sera créé par l'importation QIF.

#### 2. Choix du compte

- 1. Pour choisir un compte existant, sélectionnez un compte dans la liste .
- Pour changer un compte GnuCash, sélectionnez la catégorie QIF. Une boîte de dialogue apparaît pour sélectionner un autre compte ou en créer un nouveau :
  - Le bouton <u>Nouveau compte</u> permet d'ajouter un nouveau nom de compte comme sous-compte du compte sélectionné.
  - 2. Le bouton OK confirme la sélection
  - 3. Le bouton <u>Annuler</u> quitte la boîte de dialogue en abandonnant les modifications apportées.

### 3. Bénéficiaires et mémos :

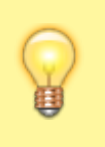

Cet écran et d'autres peuvent être désactivés dans **Préférences** / **Banque en ligne**.

- 1. Affichage :
  - 1. **A gauche**, liste des noms de bénéficiaires/mémo QIF
  - 2. **A droite**, noms de compte GnuCash suggérés

#### 3. La colonne nouveau? indique si le nom du compte GnuCash sera créé par

l'importation QIF.

#### 2. Choix du bénéficiaire/Memo

- Pour choisir un bénéficiaires/mémo existant, sélectionnez un bénéficiaire/mémo QIF dans la liste.
- Pour changer un bénéficiaires/mémo QIF, sélectionnez le bénéficiaire / mémo QIF. Une boîte de dialogue apparaît pour sélectionner un autre compte ou en créer un nouveau :
  - 1. Le bouton <u>Nouveau</u> <u>compte</u> permet d'ajouter un nouveau nom de compte comme sous-compte du compte sélectionné.
  - 2. Le bouton OK confirme la sélection
  - 3. Le bouton Annuler quitte la boîte de dialogue en abandonnant les modifications apportées.

#### 4. Devise du fichier QIF :

- La liste déroulante affiche par défaut la devise configurée dans l'onglet Préférences / Comptes.
- 2. Pour que les nouveaux comptes utilisent une devise différente :
  - 1. sélectionnez-en un dans la liste.

- 2. cliquez sur Suivant.
- Selon le type de données contenues dans les fichiers QIF à importer, vous pouvez ou non voir un ou plusieurs des écrans suivants :
  - 1. Marchandises négociables :

Cet écra n et d'aut res peuv ent être désa ctivé s dans Préf éren ces / Ban que en lign е.

 Une série d'écrans, un pour chaque action, fonds commun ou marchandis e, affiche l'échange, le nom complet et le symbole

de chacune des marchandis es répertoriée s dans le fichier QIF que vous importez afin que vous puissiez les vérifier avant de poursuivre.

#### 2. Sélectionner les doublons possibles :

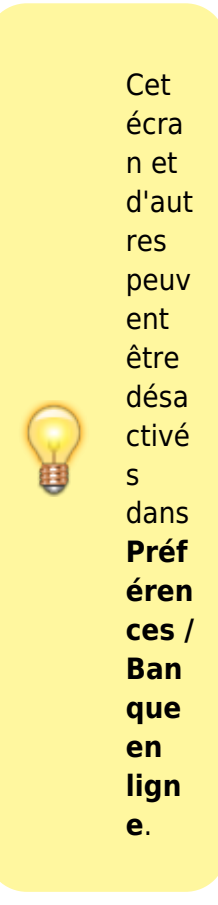

#### 1. Affichage : 1. A

| • | ~     |
|---|-------|
|   | gauc  |
|   | he,   |
|   | liste |
|   | des   |
|   | trans |
|   | actio |
|   | ns    |
|   |       |

| impor<br>tées                                                                                                    |
|----------------------------------------------------------------------------------------------------|
| 2. A<br>droit<br>e,<br>liste<br>des<br>doubl<br>ons<br>possi<br>bles                                                                                                    |
| 2. Sélectionn<br>ez celui<br>qui<br>correspon<br>d le mieux                                                                                                    |
| 6. Mettre à<br>jour vos<br>comptes<br>GnuCash<br>donne trois<br>choix pour<br>terminer<br>l'assistant :<br>1. Annul<br>er<br>i quitte<br>le<br>proce<br>ssus<br>et<br>annul<br>e<br>l'impo<br>rtatio<br>n des<br>fichie<br>rs<br>QIF.<br>Si<br>vous<br>cliqui<br>ez<br>sur<br>ce<br>bouto |

|    | n, les<br>sélec<br>tions<br>effect<br>uées<br>jusqu<br>e-là<br>seron<br>t<br>perdu<br>es.                                       |
|----|----------------------------------------------------------------------------------------------------|
| 2. | Retou<br>r :<br>revie<br>nt à<br>l'écra<br>n<br>précé<br>dent<br>pour<br>modi<br>fier<br>une<br>sélect<br>ion<br>précé<br>dente |
|    | ,<br>évent<br>uelle<br>ment<br>jusqu'<br>au<br>premi<br>er<br>écran                                                             |
| 3. | Trans<br>férer<br>:<br>impor<br>te les<br>donn<br>ées<br>et<br>crée<br>les<br>comp                                              |

#### tes spéci fiés.

#### Vous devriez maintenant avoir importé avec succès vos comptes.

## Les

transaction s importées peuvent nécessiter un rapproche ment.

## L'écra n "Conse il du jour"

### L'écran

Conseil du jour s'affiche à chaque démarrage de GnuCash, sauf s'il a été désactivé dans les

#### 2025/02/21 07:58

#### 15/17

#### Préférences de GnuCash

| lip of the                     | Day                                                  |                                        |                                           |                                  |  |
|--------------------------------|------------------------------------------------------|----------------------------------------|-------------------------------------------|----------------------------------|--|
| The Gin<br>as seve<br>IRCI Joi | uCash develop<br>rai mailing lists,<br>s them on #gn | ers are ea<br>you can c<br>ucash at ir | sy to conta<br>hat to their<br>c. gnome.c | ct. As well<br>in live on<br>ing |  |
|                                |                                                      |                                        |                                           |                                  |  |

Il donne des conseils d'utilisation de GnuCash. Les trois boutons en bas de l'écran permettent de parcourir les astuces : 1. Previ ous : Affich e le conse il précé dent 2. Next : Affich

e le conse il suiva nt 3. Close

: Ignor

e l'écra

n Cons eil du

jour

| La case à             |
|-----------------------|
| cocher                |
| Afficher              |
| les                   |
| astuces au            |
| démarrag              |
| <b>e</b> permet       |
| d'activer ou          |
| désactiver            |
| l'affichage           |
| de l'astuce           |
| du jour au            |
| démarrage             |
| de                    |
| GnuCash.              |
|                       |
| On peut               |
| aussi                 |
| configurer            |
| l'affichage           |
| de l'astuce           |
| du jour au            |
| démarrage             |
| de GnuCash            |
| en cochant            |
| la case               |
| Afficher la           |
| boîte de              |
| dialogue              |
| "Astuce               |
| du jour"              |
| dans                  |
| Edition $\rightarrow$ |
| Préférences           |
| , onglet              |
| Général.              |
| L'astuce du           |
| iour peut             |
| être                  |
| affichée              |
| manuellem             |
| ent par le            |
|                       |

→ Astuce du jour.

menu Aide

| Liste<br>des<br>figures                                                                                                    |
|----------------------------------------------------------------------------------------------------|
| Voir<br>aussi                                                                                                    |
| <ul> <li>(en)<br/>https:<br/>//ww<br/>w.gnu<br/>cash.<br/>org/vi<br/>ewdo<br/>c.pht<br/>ml?re<br/>v=4&amp;<br/>lang=<br/>C&amp;do<br/>c=hel<br/>p</li> </ul> |

Basé sur « Getting Started » par gnucash.

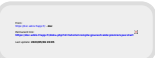